## **Onboarding for Guardians**

## schoolinks 🖇

For District-Synced Accounts

**Getting Started:** Your district has provided your email to SchooLinks so that we can have an account waiting for you. The following instructions will help you log in!

- Visit <u>app.schoolinks.com</u> to access the SchooLinks login page.
- Sign in using one of the options below:
- a. Click Login with Google if the email you have on file with the district is a Google account.

-OR-

b. Click Forgot Password, enter the email you have on file with the district, then follow the email instructions to create a password

|            | Log in to your account                        |                                             |    |                | count                                                        |
|------------|-----------------------------------------------|---------------------------------------------|----|----------------|--------------------------------------------------------------|
|            | Email                                         |                                             |    | C              | Log in with Clever                                           |
| <b>2</b> b | Password                                      | Ø                                           | 08 | 0              | Log in with ClassLink                                        |
| *****      | Login                                         |                                             | UR | G              | Log in with Google                                           |
|            | Forgot password                               |                                             |    |                | Log in with LinkedIn* "Guardians and members only            |
|            | SchooLinks student or staff?<br>Claim account | Have a student claim o<br>Sign up as a guar |    | code?<br>rdian | Not part of a Schoolinks district?<br>Sign up as a member () |

## Welcome to your Guardian Dashboard!

3

Once logged in, click the My students tab at the top to view the associated students determined by your district.

\*If you don't see the right students, please reach out to the district for corrections.

Click on a student's name to view their casefile. From the casefile you can see your student's assessment results, review course plans, reach out to their counselor, and more!

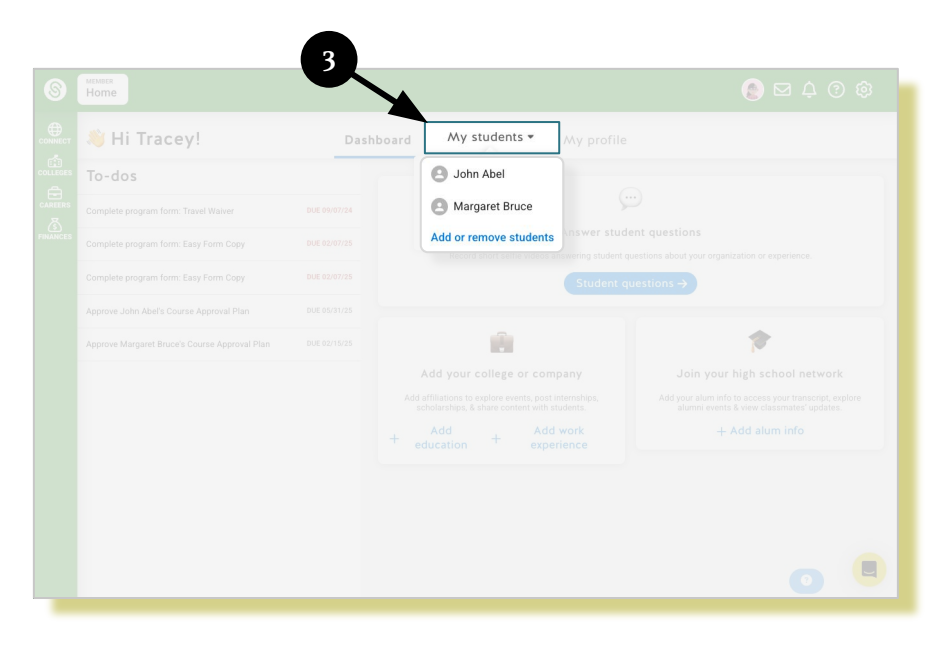